1、引言

业务单元下的部门信息较多,如何导入到NCC2111系统中去?

## 2、应用场景及问题描述

启用了人力资源模块,部门信息要如何批量导入到NCC2111系统中?

3、解决方案

启用HR模块后部门信息可以在【部门信息】和【部门】两个节点进行维护。

具体导入操作步骤如下:

3.1启用了HR模块后,部门可以在【人力资本】-【组织机构管理】-【部门信息】 节点下维护和导入。

| 😆 o La Catrola | A 2 MINUTE 2 MINUTE 2 MINUTE | meaning)            | i a 🔸 🐓 🗃 karan 🛛 🕘 |
|----------------|------------------------------|---------------------|---------------------|
| ana is         | ENRIA.                       | 20                  | STRE- BREAK- BE- C  |
|                | anti-jor<br>(6 mm), man y    | 10 100              | anter anter         |
| 10             |                              | ×                   |                     |
| ·              | * #1                         | 10/17/8 <b>19/5</b> | 2                   |
|                | 1303 - TARA                  |                     | annen neues de      |
|                | * acces                      |                     | 男系 @用什么軟件啊          |

| n<br>Maria Info<br>MASE<br>2.5 | 0, 5<br>sheet, faile<br>R\$0.9<br>x* | 2.8<br>2.8 |        | Auxon<br>Auxon | 36 078<br>回籍集成<br>法参照(金年)<br>回系点称 | 4001100<br>NG 1010<br>10101111<br>10101111 | 11<br>1999-1990-1991<br>1971 (1980-1991)<br>1981 (1980-1991)<br>1981 (1980-1991)<br>1981 (1980-1991)<br>1981 (1980-1991) | pk_fathernes<br>2-ta/dff<br>2-ta/dff | deptlese)<br>Ar(100 M<br>ST State (St.) | deptduty<br>M(1878)<br>R.1                                                                                                    | k<br>nbortaano<br>R∉con<br>⊼⊥ | M<br>Interest<br>Intern<br>국 소 |
|--------------------------------|--------------------------------------|------------|--------|----------------|-----------------------------------|--------------------------------------------|----------------------------------------------------------------------------------------------------|--------------------------------------|-----------------------------------------|----------------------------------------------------------------------------------------------------|-------------------------------|--------------------------------|
|                                |                                      |            |        |                |                                   |                                            |                                                                                                    |                                      |                                         |                                                                                                    |                               |                                |
|                                |                                      |            |        |                |                                   |                                            |                                                                                                    |                                      |                                         |                                                                                                    |                               |                                |
|                                |                                      | . 10       | en 764 | 255611         |                                   |                                            | 19                                                                                                    |                                      | 3                                       | 1.<br>2.<br>0.<br>1.<br>1.<br>0.<br>1.<br>1.<br>0.<br>1.<br>0.<br>1.<br>0.<br>1.<br>0.<br>1.<br>0.<br>1.<br>0.<br>1.<br>0.<br>1.<br>0.<br>0.<br>1.<br>0.<br>0.<br>0.<br>0.<br>0.<br>0.<br>0.<br>0.<br>0.<br>0.<br>0.<br>0.<br>0. | 用什么                           | <u></u> 然件!                    |

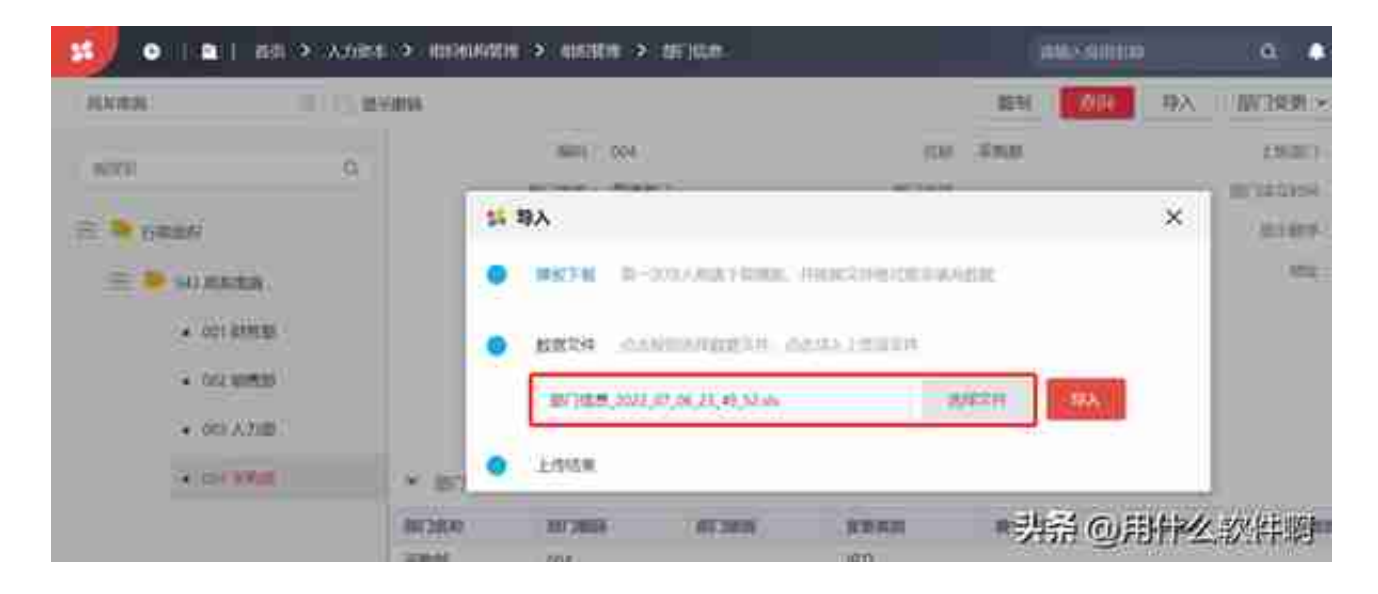

|   | 模板下载           | 第一次導入前請下載模版,并按關文件格式要求填充数据 | I |
|---|----------------|---------------------------|---|
|   |                | <b>5</b> 提示信息             | l |
| 5 | 数据文件           |                           | l |
|   | mer i men      | ❷ 提示                      | I |
|   | <b>西</b> 約 318 | 校验通过,是否导入?                | l |
|   | 上传结里           |                           | l |
|   |                | 融合上传(Y)<br>取消(N)          | ł |
|   | 6673 M         | 具希 @用什么软件词                |   |

3.4上传结果:上传完成,数据导入完成!预导入记录\*\*条,已导入记录\*\*条。

已导入记录这是已导入系统的实际数据,如少于预导入记录\*\*条,表示数据没有全部导入,点击"生成文件下载"看下导入后校验的文件,参照文件中的提示修改有问题的数据后重新导入即可。

| s la la la                               | XARE > NO | DAME IN THEM | 06.5° INGB |             |       | <b>MARGINE</b> |         | 6        |       | ND OW   | 6       |
|------------------------------------------|-----------|--------------|------------|-------------|-------|----------------|---------|----------|-------|---------|---------|
| 1000.00 B                                | P         |              |            |             | 3291  | ON:            | 93      | (1748) - | 879   | HE - 18 | (F = 10 |
|                                          |           | 201          | )          | . 00        | 1.000 |                |         | 1400.31  |       |         |         |
|                                          |           | 611AT        | 開発的に       | 30788       | 1     |                |         | 41742+10 | 11110 |         |         |
| E 🍽 somer :                              |           | 34           |            | 21/9        |       |                |         | 1000     |       |         |         |
| an an an an an an an an an an an an an a |           | 10.5.4       |            | 10          |       |                |         | 152      |       |         |         |
|                                          |           | -maile       | **         | 8-38913     |       |                |         |          |       |         |         |
|                                          |           | (51) (E.A.   |            |             |       |                |         |          |       |         |         |
| <ul> <li></li></ul>                      |           | 8.5          |            |             |       |                |         |          |       |         |         |
| <ul> <li>INTAJUE</li> </ul>              |           | Address of   | (0.5-204)  |             |       |                |         |          |       |         |         |
| • 0428/E                                 | 5.30      | ##859ht      |            |             |       |                |         |          |       |         | -95     |
| • •···                                   | 0.268     | 308          | E 103      | 93K X.R.R.H | 30000 | HQ. [4         | Nesel : | 3004     | 0     | 10040   | 10      |
|                                          | 1.44      | 39           |            | 89.         |       |                |         | 見話の      | 的用作   | 之款      | 件啊      |

3.5除了在HR模块下导入部门,也可以在【动态建模平台】-【组织管理】-【部门】节点下进行维护和导入。点击"导出模板"按钮,选出导出文件的模板所需要的字段。

|                | 按需选 | 举导出模极所包含的字段                             |    |
|----------------|-----|-----------------------------------------|----|
| 体透             |     | 已进                                      |    |
|                | Ο.  |                                         | α, |
|                | 1   | (日) (日) (日) (日) (日) (日) (日) (日) (日) (日) |    |
| ○前口,装棺(ひ0      |     | 新门升规设共冲元                                |    |
| 1011上以进门       |     | - 83,99                                 |    |
| (二前(1前(16))    |     | < NV2.838228                            |    |
| 二 新门 新门供型      |     |                                         | _  |
| () 第13,第13年2月月 |     | 1. 紅葉.松葉.基本位息                           |    |
| () 我们,你这些      |     | 日本信息                                    |    |
| (二) 新门,最示频序    |     | C ENERGIDER                             |    |

Excel中维护数据,注意标红的为必输信息,所有内容必须为文本格式。勾选框的字段信息输入Y或N。

| 🖬 部门 💷 🛤                                                                                                    | 10 ( C) 20 est                                                                                                    | 284 89 | 1888.4  | 400032    VIII                                                                             | - NAA-1- 130                 | <ul> <li>O</li> </ul> |
|----------------------------------------------------------------------------------------------------|----------------------------------------------------------------------------------------------------|--------|---------|--------------------------------------------------------------------------------------------|------------------------------|-----------------------|
| <ul> <li>ante</li> <li>ante</li> <li>ante<th>© 1000           1         1           1         1           1         0           0         0           0         0           0         0           0         0           0         0           0         0           0         0           0         0           0         0           0         0           0         0           0         0           0         0           0         0           0         0           0         0           0         0           0         0           0         0           0         0           0         0           0         0           0         0           0         0           0         0           0         0           0         0           0         0           0         0           0         0           0         0           0         0      <t< th=""><th></th><th>× • • ×</th><th>S 12<br/>E HE<br/>BE<br/>BE<br/>BE<br/>BE<br/>BE<br/>BE<br/>BE<br/>BE<br/>BE<br/>BE<br/>BE<br/>BE<br/>BE</th><th>anna<br/>anna<br/>anna<br/>anna</th><th>()</th></t<></th></li></ul> | © 1000           1         1           1         1           1         0           0         0           0         0           0         0           0         0           0         0           0         0           0         0           0         0           0         0           0         0           0         0           0         0           0         0           0         0           0         0           0         0           0         0           0         0           0         0           0         0           0         0           0         0           0         0           0         0           0         0           0         0           0         0           0         0           0         0           0         0           0         0           0         0 <t< th=""><th></th><th>× • • ×</th><th>S 12<br/>E HE<br/>BE<br/>BE<br/>BE<br/>BE<br/>BE<br/>BE<br/>BE<br/>BE<br/>BE<br/>BE<br/>BE<br/>BE<br/>BE</th><th>anna<br/>anna<br/>anna<br/>anna</th><th>()</th></t<> |        | × • • × | S 12<br>E HE<br>BE<br>BE<br>BE<br>BE<br>BE<br>BE<br>BE<br>BE<br>BE<br>BE<br>BE<br>BE<br>BE | anna<br>anna<br>anna<br>anna | ()                    |

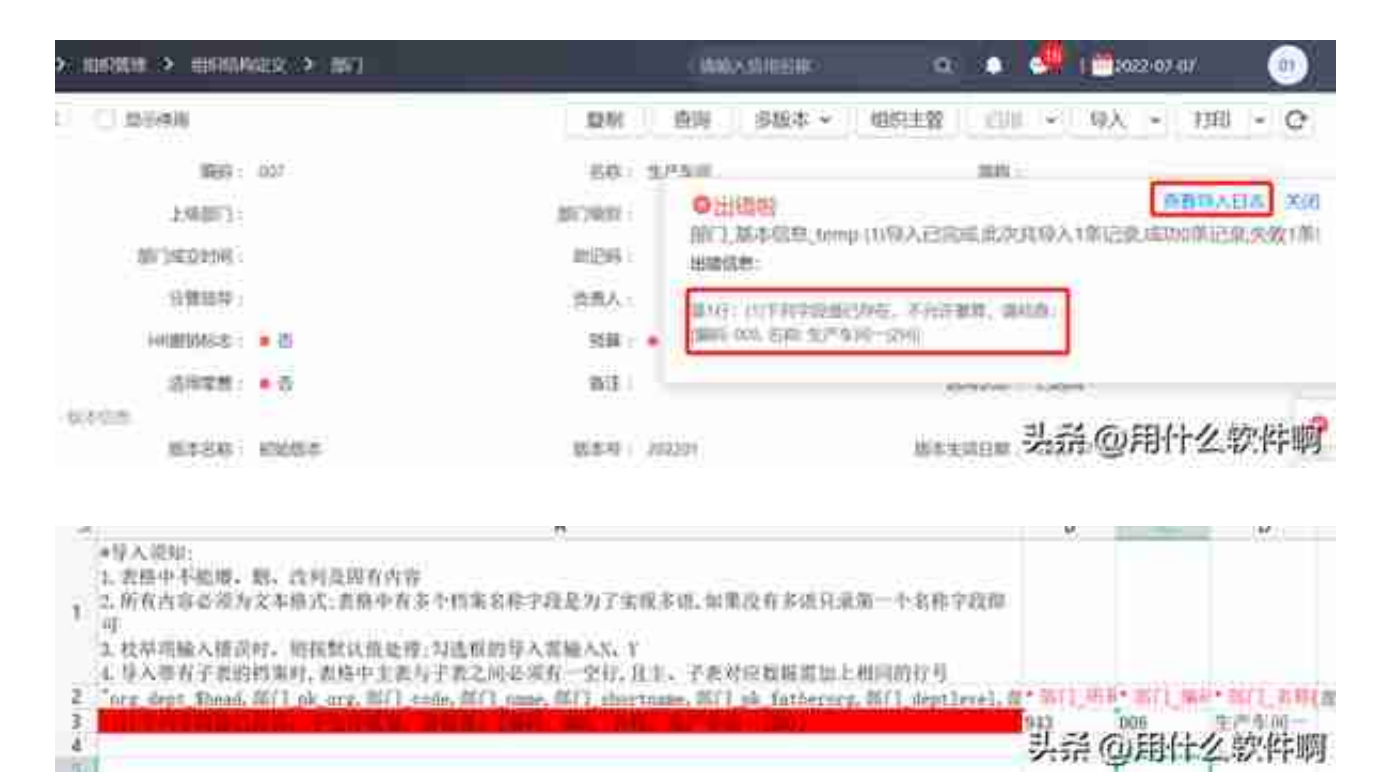

## 4、注意事项

部门主管导入,只能以更新或覆盖的方式进行导入。

| 開与入方式<br>○ 新雄 ○ 東西 @ | 加兰    |    |          |       |
|----------------------|-------|----|----------|-------|
| (二) 神話 (水川)          | 特遇信意業 | 2  |          | Gase# |
| 12.5.                | Q.    | >> | 1141     | Ċ.    |
| C HRBND              |       | <  | (∃ 803±¥ |       |
|                      |       | «  |          |       |